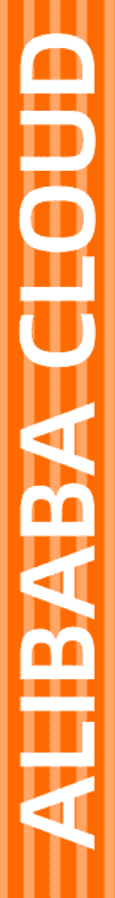

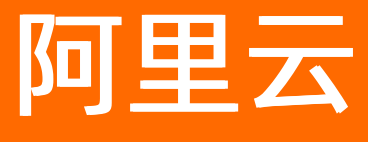

# 数据库审计 用户指南(A100)

文档版本: 20220216

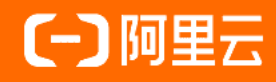

## 法律声明

阿里云提醒您在阅读或使用本文档之前仔细阅读、充分理解本法律声明各条款的内容。 如果您阅读或使用本文档,您的阅读或使用行为将被视为对本声明全部内容的认可。

- 您应当通过阿里云网站或阿里云提供的其他授权通道下载、获取本文档,且仅能用 于自身的合法合规的业务活动。本文档的内容视为阿里云的保密信息,您应当严格 遵守保密义务;未经阿里云事先书面同意,您不得向任何第三方披露本手册内容或 提供给任何第三方使用。
- 未经阿里云事先书面许可,任何单位、公司或个人不得擅自摘抄、翻译、复制本文 档内容的部分或全部,不得以任何方式或途径进行传播和宣传。
- 由于产品版本升级、调整或其他原因,本文档内容有可能变更。阿里云保留在没有 任何通知或者提示下对本文档的内容进行修改的权利,并在阿里云授权通道中不时 发布更新后的用户文档。您应当实时关注用户文档的版本变更并通过阿里云授权渠 道下载、获取最新版的用户文档。
- 4. 本文档仅作为用户使用阿里云产品及服务的参考性指引,阿里云以产品及服务的"现状"、"有缺陷"和"当前功能"的状态提供本文档。阿里云在现有技术的基础上尽最大努力提供相应的介绍及操作指引,但阿里云在此明确声明对本文档内容的准确性、完整性、适用性、可靠性等不作任何明示或暗示的保证。任何单位、公司或个人因为下载、使用或信赖本文档而发生任何差错或经济损失的,阿里云不承担任何法律责任。在任何情况下,阿里云均不对任何间接性、后果性、惩戒性、偶然性、特殊性或刑罚性的损害,包括用户使用或信赖本文档而遭受的利润损失,承担责任(即使阿里云已被告知该等损失的可能性)。
- 5. 阿里云网站上所有内容,包括但不限于著作、产品、图片、档案、资讯、资料、网站架构、网站画面的安排、网页设计,均由阿里云和/或其关联公司依法拥有其知识产权,包括但不限于商标权、专利权、著作权、商业秘密等。非经阿里云和/或其关联公司书面同意,任何人不得擅自使用、修改、复制、公开传播、改变、散布、发行或公开发表阿里云网站、产品程序或内容。此外,未经阿里云事先书面同意,任何人不得为了任何营销、广告、促销或其他目的使用、公布或复制阿里云的名称(包括但不限于单独为或以组合形式包含"阿里云"、"Aliyun"、"万网"等阿里云和/或其关联公司品牌,上述品牌的附属标志及图案或任何类似公司名称、商号、商标、产品或服务名称、域名、图案标示、标志、标识或通过特定描述使第三方能够识别阿里云和/或其关联公司)。
- 6. 如若发现本文档存在任何错误,请与阿里云取得直接联系。

## 通用约定

| 格式          | 说明                                        | 样例                                                       |
|-------------|-------------------------------------------|----------------------------------------------------------|
| ⚠ 危险        | 该类警示信息将导致系统重大变更甚至故<br>障,或者导致人身伤害等结果。      | 介 危险 重置操作将丢失用户配置数据。                                      |
| ▲ 警告        | 该类警示信息可能会导致系统重大变更甚<br>至故障,或者导致人身伤害等结果。    | 會学者<br>重启操作将导致业务中断,恢复业务<br>时间约十分钟。                       |
| 〔) 注意       | 用于警示信息、补充说明等,是用户必须<br>了解的内容。              | 大) 注意<br>权重设置为0,该服务器不会再接受新<br>请求。                        |
| ? 说明        | 用于补充说明、最佳实践、窍门等 <i>,</i> 不是<br>用户必须了解的内容。 | ⑦ 说明<br>您也可以通过按Ctrl+A选中全部文件。                             |
| >           | 多级菜单递进。                                   | 单击设置> 网络> 设置网络类型。                                        |
| 粗体          | 表示按键、菜单、页面名称等UI元素。                        | 在 <b>结果确认</b> 页面 <i>,</i> 单击 <b>确定</b> 。                 |
| Courier字体   | 命令或代码。                                    | 执行    cd /d C:/window    命令 <i>,</i> 进入<br>Windows系统文件夹。 |
| 斜体          | 表示参数、变量。                                  | bae log listinstanceid                                   |
| [] 或者 [alb] | 表示可选项,至多选择一个。                             | ipconfig [-all -t]                                       |
| {} 或者 {a b} | 表示必选项,至多选择一个。                             | switch {act ive st and}                                  |

## 目录

| 1.启用数据库审计实例              | 05 |
|--------------------------|----|
| 2.管理数据库审计实例的标签           | 06 |
| 3.管理数据库审计实例              | 10 |
| 4.登录数据库审计系统              | 13 |
| 5.添加数据库实例                | 14 |
| 6.部署Agent程序              | 18 |
| 7.查看系统审计到的语句             | 27 |
| 8.查看SQL语句存储空间用量          | 29 |
| 9.开启系统管理员和系统审计员角色        | 30 |
| 10.配置数据库审计告警邮件           | 31 |
| 11.常见问题                  | 35 |
| 11.1. 安装Agent提示错误        | 35 |
| 11.2. 跨地域、VPC、账号部署场景常见问题 | 35 |
| 11.3. 无法打开云数据库审计控制台      | 36 |
| 11.4. Windows安装Agent选项   | 36 |

## 1. 启用数据库审计实例

购买数据库审计实例后,您需要启用实例,才能登录数据库审计系统并使用审计服务。

#### 操作步骤

- 1. 登录云盾数据库审计管理控制台。
- 2. 在顶部菜单栏,选择数据库审计实例所在地域。
- 3. 在左侧导航栏, 单击A100实例
- 4. 在A100实例页面,选择要启用的数据库审计实例,单击其操作列下的启用。
- 5. 在启用(VPC)对话框中,在对应的下拉列表中为该数据库审计实例选择VPC和交换机,并单击确认。

| 启用 (vpc) |     |        |     | ×      |
|----------|-----|--------|-----|--------|
| 网络       | vpc | $\sim$ | VSW | $\sim$ |
|          |     |        | 碖认  | 取消     |

该操作完成后,数据库审计实例将自动开始初始化,实例的状态将更新为**创建中**。初始化过程一般需要 40分钟左右。

6. 耐心等待系统初始化完成后,刷新页面。

### 执行结果

成功启用实例后,实例的状态将更新为运行中。您可以在A100实例页面,从状态下拉列表中选择运行中确 认该实例的状态是否为运行中。

| A100实例            |          |         |         |              |      |        |       |     |
|-------------------|----------|---------|---------|--------------|------|--------|-------|-----|
|                   |          |         |         |              | 全部行签 | $\sim$ | 运行中   | ^   |
|                   |          |         |         |              |      |        | 全部状态  | - 6 |
| 適行中 dbaudit-cr    | baudit   |         |         |              |      |        | 未初始化  |     |
| 标签                |          |         |         |              |      |        | 初始化中  |     |
| 公 8 18<br>彩 1 195 | (1) E.B. | 版本      | 规格      | 受加利时间        |      |        | ✓ 道行中 |     |
| 14                |          | V3.2.40 | 企业版25案例 | 2022年4月16日 健 | )续器  |        | 已过期   |     |
| •                 |          |         |         |              |      |        | 变配失败  |     |
|                   |          |         |         |              |      |        | 支配中   |     |
|                   |          |         |         |              |      |        | 创建失败  | - 1 |

### 后续步骤

启用数据库审计实例后,您可以登录数据库审计系统。具体操作,请参见<mark>登录数据库审计系统</mark>。

## 2.管理数据库审计实例的标签

数据库审计提供标签管理功能,方便您标记数据库审计实例资源,实现分类批量管理。本文介绍为实例添加 标签、选择已有标签、删除标签等操作。

### 使用限制

每个标签都由一对键值对(标签键和标签值)组成,数据库审计实例标签存在以下使用限制:

- 一个实例最多可以绑定20个标签。
- 一个实例的每个标签的标签键必须唯一,相同标签键的标签值会被覆盖。
- 不支持未绑定实例的空标签存在,即标签必须绑定在某个数据库审计实例上。

### 为实例添加新标签

参考以下操作步骤,为数据库审计实例添加标签:

- 1. 登录云盾数据库审计管理控制台。
- 2. 在左侧导航栏,单击A100实例。
- 3. 定位到需要添加标签的数据库审计实例, 鼠标移动到实例的标签处, 单击编辑。

| 运行中 dbaudit-cn                | : Ø  |
|-------------------------------|------|
| 标签 🖉 编辑<br>公 8. 18<br>私 1 195 | 移 配置 |

4. 在标签设置面板的新建标签区域, 输入键和值并单击确定。

| 标签设置         |          |    |              |
|--------------|----------|----|--------------|
| 未设置          |          |    |              |
| 添加标签         | 您还没有添加任何 | 标签 |              |
| 新建标签<br>键:   |          | 值: | <b>确定</b> 清空 |
| <b>确认</b> 取消 |          |    |              |

⑦ 说明 您可以为当前数据库审计实例添加多个标签。

5. 在标签设置面板下方,单击确认。

标签设置完成后,您可以将鼠标放在当前实例的标签处,查看当前实例绑定的标签。

| 信息安全部:数 | 目開始                              |     |             |
|---------|----------------------------------|-----|-------------|
|         |                                  | n6v | Ø           |
|         | 标签 🥜 編輯<br>公 8. 118<br>私 11 .195 |     | <b>珍</b> 配置 |

### 为实例选择已有的标签

参考以下操作步骤,为数据库审计实例选择已有的标签:

- 1. 登录云盾数据库审计管理控制台。
- 2. 在左侧导航栏,单击A100实例。
- 3. 定位到需要添加标签的数据库审计实例, 鼠标移动到实例的标签处, 单击编辑。

| 运行中 dbaudit-cn                | : Ø  |
|-------------------------------|------|
| 标签 🖉 编辑<br>公 8. 18<br>私 1 195 | 移 配置 |

4. 在标签设置面板的添加标签区域,选择已有的标签键和值。

| 标签设置                 | ×            |
|----------------------|--------------|
| 标签<br>(信息安全部: 数据税 ×) |              |
| 添加标签                 |              |
| MySQL数据库 >           | 01           |
| 信息安全部 >              |              |
| 新译参示202<br>2019년     |              |
| ⑦ 说明 您可以为当           | 前实例选择多个已有标签。 |

5. 单击确认。

#### 通过标签搜索实例

参考以下操作步骤,搜索拥有指定标签的数据库审计实例:

- 1. 登录云盾数据库审计管理控制台。
- 2. 在左侧导航栏,单击A100实例。
- 3. 在A100实例页面,从全部标签的下拉列表中选择标签键和标签值。

| A100实例          |       |         |         |      |          |    |      |        |  |
|-----------------|-------|---------|---------|------|----------|----|------|--------|--|
|                 |       |         |         |      | 请选择      | ^  | 全部状态 | $\sim$ |  |
|                 |       |         |         |      | 全部标签     |    | 数据脱敏 |        |  |
| 运行中 dbaudit-cn- |       |         |         |      | MySQL数据库 | >  |      |        |  |
| 标签              |       |         |         |      | 信息安全部    | >  |      |        |  |
| 公 8. 18         | 1念 配置 | 版本      | 规格      | 到期時  |          |    |      |        |  |
| 124 11          |       | V3.2.40 | 企业版25实例 | 2022 |          |    |      |        |  |
| 1               |       |         |         |      |          |    |      |        |  |
|                 |       |         |         |      |          | く上 | 页 1  | 下一页 >  |  |

4. 在实例列表中,查看绑定该标签的所有实例。

#### 删除实例的标签

⑦ 说明 数据库审计不支持批量删除多个实例的标签,您只能单独删除某一个实例的标签。

参考以下操作步骤,删除指定数据库审计实例的标签:

- 1. 登录云盾数据库审计管理控制台。
- 2. 在左侧导航栏,单击A100实例。
- 3. 定位到需要删除标签的数据库审计实例, 鼠标移动到实例的标签处, 单击编辑。

| 运行中d                                | baudit-cn  | 0           |
|-------------------------------------|------------|-------------|
| 标签 <mark>∂</mark> 编辑<br>公 8.<br>私 1 | 18<br>,195 | <b>论</b> 配置 |

4. 在标签设置面板的标签区域,定位到需要删除的标签,单击 × 图标。

| 标签设置      |   |    |
|-----------|---|----|
| 标签        |   |    |
| 信息安全部:数据脱 | × |    |
|           |   |    |
| 添加标签      |   |    |
| MySQL数据库  | > | 01 |
| 信息安全部     | > |    |
| 新建标签      |   |    |
| 确认 取消     |   |    |

5. 在标签设置面板下方,单击确认。

⑦ 说明 当标签从实例上移除后,如果其他实例也没有使用该标签,系统将自动删除该标签。

## 3.管理数据库审计实例

购买数据库审计实例后,您可以在云盾数据库审计管理控制台管理您的数据库审计实例。

#### 操作步骤

- 1. 登录云盾数据库审计管理控制台。
- 2. 在顶部菜单栏,选择数据库审计实例所在地域。
- 3. 在左侧导航栏,单击A100实例。
- 4. 在A100实例页面,查看已开通的数据库审计实例的网络、版本、规格、到期时间等信息。

| A100实例                     |         |        |                 |        |      |     |    |
|----------------------------|---------|--------|-----------------|--------|------|-----|----|
|                            |         |        |                 | 全部标签 > | 全部状: | 5 ~ | •] |
| #初始化 dbaudit-c 2 来命名       |         |        |                 |        |      |     |    |
| 未初始化                       | 版本      | 邦动相    | 到期时间            |        |      |     |    |
|                            | V3.2.40 | 专业版3实例 | 2022年2月13日      |        |      |     |    |
|                            |         |        |                 |        |      |     |    |
| 运行中 dbaudit- dbaudit_taste |         |        |                 |        |      |     |    |
| 标签 18                      | 16±     | 2016   | WINRet (3)      |        |      | 管理  |    |
| 私 1 195 戀 配置               | V3.2.40 | 2000   | 2022年4月16日 🕑 \$ | 表表     |      |     |    |
| 1                          |         |        |                 |        |      |     |    |

5. 管理数据库审计实例。

在A100实例页面。您可以根据需要进行以下操作:

配置网络:在数据库实例名称下方,单击配置。您可以在配置(VPC)面板,修改该数据库审计实例的网络、安全组、内网和公网访问控制策略。

公网访问控制策略支持以下选项:

- **公开模式**:该模式下,您通过内网和公网都可以访问数据库审计实例。
- 白名单访问模式:该模式下,您可以通过配置白名单限制对数据库审计实例的访问,仅支持白名 单内的IP地址访问数据库审计实例。
- 内网访问模式:该模式下,您只能通过内网访问数据库审计实例。

? 说明

- 数据库审计系统设置的内网和公网访问控制策略均通过白名单方式配置。
- 安全组、内网白名单IP、公网白名单IP的访问控制规则总数量不能超过30条。

| 配置 (vpc) |                                                                                              | ×        |
|----------|----------------------------------------------------------------------------------------------|----------|
| 网络       | vpc-b     308       vsw-bp     c65p                                                          |          |
| 安全组      | 请选择     ✓       选择后,允许数据库审计访问安全组内的ECS <ul> <li></li></ul>                                    |          |
| 公网访问控制   | 内网访问模式 10. <sup>18</sup> 、 172 <sup>1</sup> 16、 192. <sup>24</sup> ✓<br>公网 ★ ① ← 内网<br>数据库审计 |          |
| 确认       | 双洋                                                                                           | <b>F</b> |

规格升级:您需要升级数据库审计实例的规格时,可以参考以下步骤操作:

- a. 在规格区域, 单击升配。
- b. 在规格升级购买对话框中,单击确定。
- c. 在变配页面,选择您需要升级的版本并选中数据库审计服务协议,单击立即购买。
- d. 支付完成后, 返回A100实例页面。
- e. 定位到需要升级的数据库审计实例,在该实例右侧单击启用升级。
- f. 在规格升级对话框中,单击确认。

 ↓ 注意 升级过程中数据库审计将停止服务,整个过程预计需要15分钟,建议在对您影响 最小的时间段内执行该操作。

○ 续费: 在到期时间区域, 单击续费, 您可以为该数据库审计实例续费, 延长该实例的服务时长。

### ↓ 注意

- 数据库审计实例到期后将无法续费,请您及时关注数据库审计实例的到期时间,并在实例 到期前续费。
- 您必须将数据库审计系统的版本升级到最新版本后,才可进行续费。

## 4.登录数据库审计系统

数据库审计系统初始化完成后,您可以从云盾数据库审计管理控制台登录数据库审计系统。

#### 操作步骤

- 1. 登录云盾数据库审计管理控制台。
- 2. 在左侧导航栏,单击A100实例。
- 3. 在A100实例页面,定位到需要登录的实例,单击该实例最右侧的管理。

| A100实例                  |         |         |         |              |        |      |     |
|-------------------------|---------|---------|---------|--------------|--------|------|-----|
|                         |         |         |         |              | 全部标签 ~ | 全部状态 | 5 × |
| 未初始化 dbaudit-ci ? 未命名   |         |         |         |              |        |      |     |
| 标签<br>未初始化              |         | 版本      | 规治      | 到期时间         |        |      | 启用  |
|                         |         | V3.2.40 | 专业版3实例  | 2022年2月13日   | 1      |      |     |
| 运行中 dbaudit- dbaudit_ta | aste    |         |         |              |        |      |     |
| 标签 公 8 18               |         | 版本      | 规语      | 到期时间         |        |      | 管理  |
| 私 1 195                 | \$\$ R. | V3.2.40 | 企业版25实例 | 2022年4月16日 🛞 | 域畫     |      |     |

4. 在管理对话框中,单击内网接入或公网接入。

⑦ 说明 如果选择内网接入,请确认本地客户端可连通该内网环境。如果所选择的数据库审计实例在VPC专有网络中,您需要先通过VPN方式接入该VPC专有网络环境,再登录数据库审计系统。

| 管理                          | ×                                            |
|-----------------------------|----------------------------------------------|
| 请选择以私网 (数据库审<br>连接方式访问数据库审计 | 计部署在VPC中,连接前您需先通过VPN接入VPC,再点私网连接)还是公网<br>控制台 |
| 内网接入                        | 公网接入                                         |
| 17 195                      | 8. 18                                        |
|                             |                                              |
|                             | 取消                                           |

## 执行结果

成功登录数据库审计系统。

| 云盾•数据库审计                                             | AB 概况 圖 报表 📽 配置 🧳       | * 维护              |                           |                     | ≤ (33) ▲ 19: 4 • 语言切换 •   ● 退出 |
|------------------------------------------------------|-------------------------|-------------------|---------------------------|---------------------|--------------------------------|
| <sub>审计时长</sub><br>285 <sub>天</sub> 03 <sub>小时</sub> | ·프이상로 365 지원상로 0 今日프리 0 | 今日风险 0            |                           |                     |                                |
| ③ 最近30分钟 最近2小时 最近12小时                                | 时 今天 助天 本周 上周 本月 上月 自定义 |                   |                           |                     | 刷新                             |
| 风险分布<br>10                                           | ■ 淮风晗 🛑 中风晗 📃 低风晗       | <b>会话统计</b><br>10 | 新建会活数 失败会活数 — 活跃会活数<br>10 | SQL分布<br>10         | DML DCL 展始編作                   |
| 5                                                    |                         | 5                 | 5                         | 5                   |                                |
| 0 17:20 17:25 1                                      | 7:30 17:35 17:40 17:45  | 0 17:20 17:25 13  | 30 17:35 17:40 17:45 0    | 0 17:20 17:25 17:30 | 17:35 17:40 17:45              |

### 后续步骤

登录数据库审计系统后,您可以添加需要审计的数据库实例。具体操作,请参见添加数据库实例。

## 5.添加数据库实例

数据库审计系统支持审计ECS自建数据库和RDS云数据库实例。购买数据库审计实例后,您需要根据数据库的部署方式,将其添加至数据库审计系统中。

## 背景信息

关于数据库审计系统支持审计的数据库类型,请参见支持审计的数据库。

### 添加ECS自建数据库

参照以下步骤添加ECS自建数据库:

1. 登录数据库审计系统。

具体操作,请参见登录数据库审计系统。

2. 在概况页面,单击添加数据库。

| 云盾。数据库审计                                 | 🕰 概况     | Ⅲ 报表      | ✿ 配置              | ▶ 维护   |         |               |
|------------------------------------------|----------|-----------|-------------------|--------|---------|---------------|
| 审计时长<br>00 <sub>天</sub> 00 <sub>小时</sub> | 语句总量     | 0 风险总量 () | 今日语句 🚺            | 今日风脸 🚺 |         |               |
| ❷ 最近30分钟 最近2小时 最近12小                     | 时今天昨天    | 本周 上周 本月  | 上月  自定义           |        |         |               |
| <b>风险分布</b> ■高№<br>10                    | 风脸 📕 中风脸 | 低风险       | <b>会话统计</b><br>10 | 新建会话数  | ■ 失败会话数 | — 活跃会话数<br>10 |
| 5                                        |          |           | 5                 |        |         | 5             |
| 0 09:50                                  | 10:00    | 10:10     | 0                 | 09:50  | 10:00   | 0             |
| +添加数据库                                   |          |           |                   |        |         |               |

3. 在添加数据库区域,参考以下表格填写要审计的数据库的相关信息。

| 添加数据库 |          |                                                                |  |
|-------|----------|----------------------------------------------------------------|--|
| 数据库名  |          | □多地址 描述                                                        |  |
| 数据库类型 | Oracle   | IP地址                                                           |  |
| 数据库版本 | 10.1.0.5 | 端口 □ 动态 □ の当                                                   |  |
| 选择字符集 | ZHS16GBK | 实例名                                                            |  |
| 操作系统  | Linux 64 |                                                                |  |
|       |          |                                                                |  |
| 参数    |          | 说明                                                             |  |
| 数据库名  | <u>غ</u> | 为要审计的数据库指定一个名字。                                                |  |
| 数据库参  | 类型       | 选择要审计的数据库的类型。<br>数据库审计服务支持审计的数据库类型,请参见 <mark>支持审计的数据库</mark> 。 |  |
| 数据库版  | 反本       | 从下拉列表中选择要审计的数据库的版本。                                            |  |

| 参数    | 说明                                                                                      |  |  |  |  |
|-------|-----------------------------------------------------------------------------------------|--|--|--|--|
| 选择字符集 | 从下拉列表中选择要审计的数据库的字符集。                                                                    |  |  |  |  |
| 操作系统  | 从下拉列表中选择要审计的数据库所在服务器的操作系统。                                                              |  |  |  |  |
| 多地址   | 需要审计的数据库有多个地址时,您需要选中 <b>多地址</b> 。                                                       |  |  |  |  |
| IP地址  | 要审计的数据库的IP地址。                                                                           |  |  |  |  |
| 端口    | 要审计的数据库的端口号。<br>⑦ 说明 如果您的Oracle数据库是10.1.0.5版本或该版本之前的版本,并且<br>数据库开启了动态端口功能,您需要选中端口右侧的动态。 |  |  |  |  |
| 实例名   | 要审计的数据库实例的名称。                                                                           |  |  |  |  |
| 描述    | 要审计的数据库的注释。                                                                             |  |  |  |  |

4. 单击保存。

## 添加RDS云数据库实例

参照以下步骤添加RDS云数据库实例:

1. 登录数据库审计系统。

具体操作,请参见登录数据库审计系统。

2. 在概况页面,单击添加数据库。

| 云盾•数据库审计            | 🏾 概況      | Ⅲ 报表      | ✿ 配置              | 🖋 维护   |         |               |
|---------------------|-----------|-----------|-------------------|--------|---------|---------------|
|                     | 语句总量      | ) 风险总量 () | 今日语句 🚺            | 今日风险 🚺 |         |               |
| ● 最近30分钟 最近2小时 最近12 | 2小时 今天 昨天 | 本周 上周 本月  | 上月 自定义            |        |         |               |
| 风险分布<br>10          | 高风险 📕 中风险 | 低风险       | <b>会话统计</b><br>10 | 新建会话数  | ■ 失败会话数 | — 活跃会话数<br>10 |
| 5                   |           |           | 5                 |        |         | 5             |
| 0 09:50             | 10:00     | 10:10     | 0                 | 09:50  | 10:00   | 0<br>10:10    |
| +添加数据库              |           |           |                   |        |         |               |

3. 在添加数据库区域,参考以下表格填写要审计的数据库的相关信息。

| 添加数据库 |          |        |          |    |    |    |
|-------|----------|--------|----------|----|----|----|
| 数据库名  |          |        | □ 多地址 描述 | 1  |    |    |
| 数据库类型 | MySql    | ▼ IP地址 |          |    |    |    |
| 数据库版本 | 4.0      | ~ 端口   |          | 保存 | 取消 | _# |
| 选择字符集 | Latin    | ▼      |          | _  |    |    |
| 操作系统  | Linux 64 | •      |          |    |    |    |

| 参数    | 说明                                                                 |
|-------|--------------------------------------------------------------------|
| 数据库名  | 为要审计的RDS数据库实例指定一个名字。                                               |
| 数据库类型 | 要审计的RDS数据库实例的类型,<br>数据库审计服务支持审计的数据库类型,请参见 <mark>支持审计的数据库</mark> 。  |
| 数据库版本 | 从下拉列表中选择要审计的数据库的版本。                                                |
| 选择字符集 | 从下拉列表中选择要审计的数据库的字符集。                                               |
| 操作系统  | 从下拉列表中选择要审计的数据库所在服务器的操作系统。                                         |
| 多地址   | 需要审计的数据库有多个地址时,您需要选中 <b>多地址</b> 。                                  |
| IP地址  | 要审计的RDS数据库实例的连接地址。<br>例如:rm-bpxxxxxxxxxxxxxxxxxxxxxxxxxxxxxxxxxxxx |
| 端口    | 要审计的RDS数据库实例的端口号。                                                  |
|       | 要审计的RDS数据库实例的名称。                                                   |
| 实例名   | ⑦ 说明 仅Oracle与Postgres类型的数据库需要填写,其他类型的数据库<br>无需填写。                  |
| 描述    | 为要审计的RDS数据库实例添加注释。                                                 |

## 4. 单击**保存**。

## 执行结果

| 数据库         | 数据库个数 2                                      | I    | P地址个数 4       | 请输入关键字 | ٩ |
|-------------|----------------------------------------------|------|---------------|--------|---|
| > sqlserver |                                              | 🔪 dd |               |        |   |
| 当前          |                                              | 当前   |               |        |   |
| 活跃会话        | 0个                                           | 活跃会话 | 0 个           |        |   |
| 语句压力        | 0 条/s                                        | 语句压力 | 0 条/s         |        |   |
| 今天          |                                              | 今天   |               |        |   |
| 风险总量        | 0条                                           | 风险总量 | 0条            |        |   |
| 语句总量        | 0条                                           | 语句总量 | 0条            |        |   |
| 全部          |                                              | 全部   |               |        |   |
| 风险总量        | 27 条                                         | 风险总量 | 0条            |        |   |
| 语句总量        | 764,252 条                                    | 语句总量 | 0条            |        |   |
| Se 信息 IP地   | L(2) <table-cell-rows> 🕼 🗇</table-cell-rows> | € 信息 | IP地址(2) ち 🖉 🗊 |        |   |

数据库添加成功后,可以在概况页面下方的数据库列表处看到已添加的数据库的摘要信息。

## 后续步骤

数据库添加完成后,您还需要为已添加的数据库部署Agent程序,数据库审计系统才能对您的数据库进行审计。关于如何部署Agent程序,请参见部署Agent程序。

## 6.部署Agent程序

将数据库添加至数据库审计系统后,您需要将Agent程序部署到相应的数据库或应用服务器上。Agent程序 会获取访问数据库的流量,帮助数据库审计系统通过获取的流量实现数据库的分析审计。

## Agent程序部署位置

根据所添加的数据库在云环境中的实际部署方式,您需要将Agent程序部署在以下位置:

- ECS云服务器自建数据库: Agent程序需要部署在数据库所在的ECS云服务器上。
- RDS云数据库实例:Agent程序需要部署在对应的应用服务器上,通常为访问RDS数据库的应用系统所在服务器(ECS)。

? 说明

RDS数据库里暂时无法安装配置Agent。

### 自动部署Agent程序

#### ? 说明

Agent程序自动部署仅支持Linux系统。即对于ECS云服务器自建数据库的情况,数据库所在的ECS云服务器必须使用Linux系统;对于RDS云数据库实例,对应的应用服务器必须使用Linux系统。如果您需要审计的数据库所对应的服务器不是Linux系统,请查看手动部署Agent程序。

#### 参照以下步骤,自动部署Agent程序:

#### 1. 登录云盾数据库审计系统。

2. 在维护页面,选择Agent管理,单击Agent自动部署。

| 云盾•数据库审计         | 森 臨況 圖 报表 G 配置 ▶ 他们                                   | 🛎 (2) 🔺 secadmin - | 1 🕶 283 |
|------------------|-------------------------------------------------------|--------------------|---------|
| #SEMHINE Agent管理 | で意思が認識 多端電道                                           |                    |         |
| ©  THEAgent      | [下载Agent]下载调要部署到被保护数据车运升器上的Agent程序                    |                    |         |
| Agent自动部署        | [Agent音动影響]多应用环境推荐使用该功能影響Agent,只支持Innux系统。            |                    |         |
| Agont@SHA2H      | [Agent部署配置] Agent程序所在服务器的IP地址,请务必在此配置。如未配置,Agent程序抓取的 | 数据将不被审计            | •       |

- 3. 在**Agent自动部署**对话框中,按照格式填写需要部署Agent程序的服务器IP地址、ROOT用户密码和 SSH端口号,然后单击**部署**,即可将Agent程序自动部署到相应的服务器中。参数说明如下:
  - 审计服务器IP:填写数据库审计系统的IP地址,您可以在登录数据库审计系统时查看系统的内网和外网IP。如果数据库审计系统与Agent程序所在的服务器处于同一内网环境中,添加数据库审计系统的内网IP即可;如果两者不在同一内网中,则添加数据库审计系统的外网IP。
  - 目标服务器:指需要自动部署Agent程序的服务器相关信息,格式为 目标IP, root密码, ssh端口 。

## ? 说明

Agent程序的自动部署需要服务器开通SSH端口,并且自动部署过程中需要使用ROOT用户密码。

• 如果应用服务与数据库部署在同一台服务器中,在自动部署Agent程序时,需要勾选本地回环。

| Anent自动部                       | 雪                                              |      |                  |
|--------------------------------|------------------------------------------------|------|------------------|
| Agent配置:<br>□本地回环 ()<br>◎审计服务器 | 立用程序与数据库在同一台机器上)<br>PP:                        |      |                  |
| 目标服务器:<br>查看执行日和               | 192.168.100.88,pwd,22<br>192.168.100.89,pwd,22 | 格式:目 | 标IP,root密码,ssh端口 |
|                                |                                                |      | 部署取消             |

- 4. Agent程序自动部署完成后,返回Agent管理页面,单击Agent部署配置。
- 5. 在Agent部署配置对话框中,输入需要部署Agent程序的服务器IP地址,然后单击添加。

| Agent | <b>『響配置</b>                            |          |
|-------|----------------------------------------|----------|
|       |                                        |          |
| 序号    | IP地址                                   | 操作       |
| 1     | 172.17.71.212                          | Ð        |
| 2     | 192.168.0.1                            | 8        |
| 3     | 192.168.0.111                          | <b>1</b> |
|       |                                        |          |
| IP地址: | 192.168.100.88<br>192.168.100.89<br>液加 |          |
|       |                                        | 关闭       |

- ? 说明
  - 如果需要部署Agent程序的服务器与数据库审计系统处于同一个内网,则直接添加内网地址 即可;如果与数据库审计系统不在同一个内网需要通过外网进行通信的,则需添加该服务器 的外网地址。
  - 如果不添加部署Agent程序的服务器IP地址, 审计系统将无法抓取该服务器的数据进行审计。

## 手动部署Agent程序

#### Windows系统服务器部署Agent程序

对于Windows系统服务器,您需要根据云环境中数据库的实际部署情况选择相应的方式手动部署Agent程序。

- 应用系统与数据库部署在不同的服务器
  - i. 登录云盾数据库审计系统。
  - ii. 在维护页面,选择Agent管理,单击下载Agent。系统自动弹出Agent部署配置提示,单击确定后 浏览器自动开始将Agent程序(即*rmagent.tar.gz*文件)下载至本地。

| 云話•数据库审计       | 43 概况 圖报表 0° 配置 ▶ 後か 書(2) ▲ secondmin                        | 1.0-33:8 |
|----------------|--------------------------------------------------------------|----------|
| 数据备份恢复 Agent管理 | ensemi adat Silatitata                                       |          |
|                | [下载Agent]下载需要影響到被保护對進岸服务器上的Agent程序                           |          |
| Agent自动部署      | [Agent目动影響]多应用环境推荐使用该功能影響Agent,只支持Innux系统。                   |          |
| Agent25EE22    | [Agent部署配置] Agent程序所在服务器的IP地址,请务必在此配置。如未配置,Agent程序抓取的数据将不被审论 | h.       |

iii. 在Agent部署配置对话框中,输入需要部署Agent程序的服务器IP地址,然后单击添加。

? 说明

- 如果需要部署Agent程序的服务器与数据库审计系统处于同一个内网,则直接添加内网地 址即可;如果与数据库审计系统不在同一个内网需要通过外网进行通信的,则需添加该服 务器的外网地址。
- 如果不添加部署Agent程序的服务器IP地址, 审计系统将无法抓取该服务器的数据进行审计。
- iv. 将Agent程序(即rmagent.tar.gz)文件上传到需要部署Agent程序的服务器,并将其解压缩。

| <ul> <li>← → ✓ ↑ → rmagent → ✓ 0 搜索*rmagent*</li> <li>              ◆ ◆ ↑ → rmagent → ✓ 0 搜索*rmagent*      </li> <li>             * 快速访问             ● 点面             * ↓             ◆ 下载             * ↓             *</li></ul>                                                                                                    | │ 🔽 📑 〒│ rmagent<br>文件 主页 共享 | 查看              |                  | -           | · □ ×     |
|----------------------------------------------------------------------------------------------------|------------------------------|-----------------|------------------|-------------|-----------|
| ★ 快速访问     名称     修改日期     类型     大小       ■ 桌面     ★     □     □     □     □     □     □     □     ↓       ↓ 下號     ★     □     □     □     □     □     □     □     □       □     □     □     □     □     □     □     □     □     □       ↓ 下號     ★     □     □     □     □     □     □     □                                                                                                    | > · 🕇 📙 • rr                 | agent >         | ٽ ~              | 搜索"rmagent" | م         |
| 桌面         ✔         Iinux64         2017/10/31 16:01         文件共           ↓ 下號         ✔         ↓         ↓         ↓         ↓         ↓         ↓         ↓         ↓         ↓         ↓         ↓         ↓         ↓         ↓         ↓         ↓         ↓         ↓         ↓         ↓         ↓         ↓         ↓         ↓         ↓         ↓         ↓         ↓         ↓         ↓         ↓         ↓         ↓         ↓         ↓         ↓         ↓         ↓         ↓         ↓         ↓         ↓         ↓         ↓         ↓         ↓         ↓         ↓         ↓         ↓         ↓         ↓         ↓         ↓         ↓         ↓         ↓         ↓         ↓         ↓         ↓         ↓         ↓         ↓         ↓         ↓         ↓         ↓         ↓         ↓         ↓         ↓         ↓         ↓         ↓         ↓         ↓         ↓         ↓         ↓         ↓         ↓         ↓         ↓         ↓         ↓         ↓         ↓         ↓         ↓         ↓         ↓         ↓         ↓         ↓         ↓         ↓ <td< th=""><th>★ 快速访问</th><th><b>^</b> 名称 ^</th><th>修改日期</th><th>类型</th><th>大小</th></td<> | ★ 快速访问                       | <b>^</b> 名称 ^   | 修改日期             | 类型          | 大小        |
| ↓ 下载 オ ☐ install.sh 2017/9/28 9:44 SH 文件 21<br>↓ 下载 オ ← magent 2017/10/31 15:38 配置设置 11                                                                                                    | 「夏南」                         | linux64         | 2017/10/31 16:01 | 文件夹         |           |
| ◆ ▶乾 ダ G rmagent 2017/10/31 15:38 配置设置 11                                                                                                    | I TRO A                      | install.sh      | 2017/9/28 9:44   | SH 文件       | 2 KB      |
|                                                                                                    | ◆ N蛇 オ                       | 🔊 rmagent       | 2017/10/31 15:38 | 配置设置        | 1 KB      |
| ☆                                                                                                    | 📄 文档 🛷                       | Rmagent Setup   | 2017/9/28 9:44   | 应用程序        | 39,462 KB |
| ■ 图片 オ Stop_rmagent.sh 2017/9/28 9:44 SH 文件 11                                                                                                    | ■ 图片 オ                       | stop_rmagent.sh | 2017/9/28 9:44   | SH 文件       | 1 KB      |

- v. 打开解压后的Agent程序文件夹,双击运行Rmagent\_Set up.exe程序文件。
- vi. 在Installer Language对话框中,单击OK。

| Installer L | anguage                                 | ×      |
|-------------|-----------------------------------------|--------|
|             | Please select a language.               |        |
|             | Chinese (Simplified) / Hanyu (Jiantizi) | $\sim$ |
|             | OK Cancel                               |        |

vii. 在rmagent1.0安装对话框中,单击下一步,直到Agent程序开始安装。

#### ? 说明

选择组件时,必须勾选**VS 2015 Redist ribut able**和**WinPcap**组件,在Agent程序安装过程中将自动运行相关组件的安装程序。

| 🌍 rmagent 1.0 安装               |                                                                                       | – 🗆 X                                        |
|--------------------------------|---------------------------------------------------------------------------------------|----------------------------------------------|
| <b>选择组件</b><br>选择你想要安装 rmagent | 1.0 的那些功能。                                                                            |                                              |
| 勾选你想要安装的组件,并<br>续。             | 解除勾选你不希望安装的组件。                                                                        | 单击 [下一步(X)] 继                                |
| 选定安装的组件:                       | V rmagent core<br>VS 2010 Redistributal<br>VS 2015 Redistributal<br>VWinFcap<br>npcap | <b>描述</b><br>停悬你的鼠标指针到<br>组件之上,便可见到<br>它的描述。 |
| 所需空间: 28.0MB                   | < >>                                                                                  |                                              |
| Nullsoft Install System v3     | . 0b2/ 《 上一步(P) 【                                                                     | 下—步(M)> 取消(C)                                |

viii. 所有组件及Agent程序安装完成后,重新启动服务器,即完成Agent程序的部署。

- 应用服务与数据库部署在同一台服务器的情况
  - i. 登录云盾数据库审计系统。
  - ii. 在**维护**页面,选择Agent管理,单击下载Agent。系统自动弹出Agent部署配置提示,单击确定后 浏览器自动开始将Agent程序(即*rmagent.tar.gz*文件)下载至本地。
  - iii. 在Agent部署配置对话框中,输入需要部署Agent程序的服务器IP地址,然后单击添加。
    - ? 说明
      - 如果需要部署Agent程序的服务器与数据库审计系统处于同一个内网,则直接添加内网地 址即可;如果与数据库审计系统不在同一个内网需要通过外网进行通信的,则需添加该服 务器的外网地址。
      - 如果不添加部署Agent程序的服务器IP地址, 审计系统将无法抓取该服务器的数据进行审计。
  - iv. 将Agent程序(即*rmagent.tar.gz*文件)文件上传到需要部署Agent程序的服务器,并将其解压缩。
  - v. 打开解压后的Agent程序文件夹,双击运行Rmagent\_Set up.exe程序文件。
  - vi. 在Installer Language对话框中,单击OK。
  - vii. 在rmagent 1.0安装对话框中,单击下一步,直到Agent程序开始安装。

## ? 说明

选择组件时,必须勾选**VS 2015 Redist ribut able**和**npcap**组件,在Agent程序安装过程中将自动运行相关组件的安装程序。

| ଙੇ rmagent 1.0 安装                                                     | _                                        | □ ×        |
|-----------------------------------------------------------------------|------------------------------------------|------------|
| <b>选择组件</b><br>选择你想要安装 rmagent 1.0 的那些功能。                             |                                          |            |
| 勾选你想要安装的组件,并解除勾选你不希望安装的组件。<br>续。                                      | 单击 [下一步)                                 | (N)] 继     |
| 送定安装的组件:<br>VS 2010 Redistributal<br>VS 2015 Redistributal<br>WinPrep | - <b>描述</b><br>停悬你的鼠标<br>组件之上,便<br>它的描述。 | 指针到<br>可见到 |
| 所需空间: 27.8MB <                                                        |                                          |            |
| Nullsoft Install System v3.0b2 (P) 下                                  | —歩(N) >                                  | 取消(C)      |

### ? 说明

安装Npcap组件时,请务必勾选Install Npcap in WinPcap API-compatible Mode选项。

| 🗊 Npcap 0.93 Setup            | – 🗆 X                                                                                    |
|-------------------------------|------------------------------------------------------------------------------------------|
| NMAP, ORG                     | Installation Options<br>Please review the following options before installing Npcap 0.93 |
|                               |                                                                                          |
| Automatically start t         | he Npcap driver at boot time                                                             |
| Support loopback tra          | affic ("Npcap Loopback Adapter" will be created)                                         |
| ✓ Use DLT_NULL as th          | e loopback interface' link layer protocol instead of DLT_EN10MB                          |
| Restrict Npcap drive          | r's access to Administrators only                                                        |
| Support raw 802.11            | traffic (and monitor mode) for wireless adapters                                         |
| Support 802. 1Q VLA           | N tag when capturing and sending data                                                    |
| Install Npcap in Winf         | Pcap API-compatible Mode                                                                 |
|                               |                                                                                          |
| Nullsoft Tostall System v2 51 |                                                                                          |
|                               | < Back Install Cancel                                                                    |

viii. 所有组件及Agent程序安装完成后,修改C:\Users\<用户名>\AppData\Roaming\rmagent\rmagent

loopback=1 表示监听回环网卡。

| 🧐 rmagent - 记事本                       | _ | × |
|---------------------------------------|---|---|
| 文件(F) 编辑(E) 格式(O) 查看(V) 帮助(H)         |   |   |
| [rms]                                 |   | ~ |
| server_host=192.168.232.181           |   |   |
| #server_port=9266                     |   |   |
| #device=eth2                          |   |   |
| #device=tap0, tap1                    |   |   |
| #buffer_size=200                      |   |   |
| #queue_size=800000                    |   |   |
| #pcap_file=e:\0_Download\rmagent.pcap |   |   |
| #pcap_file_num=10                     |   |   |
| #pcap_buffer=4                        |   |   |
| loopback=1                            |   |   |
| #web_server_port=80                   |   |   |
| #nice=-20                             |   |   |

ix. 重新启动服务器,完成Agent程序的部署。

#### Linux系统服务器部署Agent程序

对于Linux系统服务器,您也可以根据云环境中数据库的实际部署情况选择相应的方式手动部署Agent程序。

- 应用服务与数据库部署在不同的服务器的情况
  - i. 登录云盾数据库审计系统。
  - ii. 在维护页面,选择Agent管理,单击下载Agent。系统自动弹出Agent部署配置提示,单击确定后 浏览器自动开始将Agent程序(即*rmagent.tar.gz*文件)下载至本地。
  - iii. 在Agent部署配置对话框中,输入需要部署Agent程序的服务器IP地址,然后单击添加。

? 说明

- 如果需要部署Agent程序的服务器与数据库审计系统处于同一个内网,则直接添加内网地 址即可;如果与数据库审计系统不在同一个内网需要通过外网进行通信的,则需添加该服 务器的外网地址。
- 如果不添加部署Agent程序的服务器IP地址,审计系统将无法抓取该服务器的数据进行审计。
- iv. 以root用户登录需要安装Agent程序的服务器,将*rmagent.tar.gz*文件上传到服务器,并将其解压 缩。

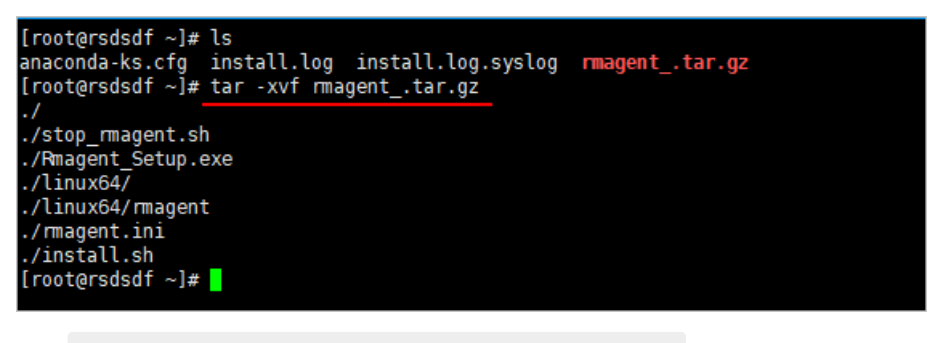

chmod 755

install.sh 命令,给install.sh文件增加权限。

v. 执行

vi. 安装Agent程序。

| [root@rsdsdf ~]# <u>./install.sh</u> |  |
|--------------------------------------|--|
| start rmagent                        |  |
| start rmagent success                |  |
| [root@rsdsdf ~]# ^C                  |  |
| [root@rsdsdf ~]# _                   |  |
|                                      |  |

vii. 安装完成后,启动Agent程序(rmagent)完成Agent程序的部署。

```
[root@mysql rmagent]# cd /usr/local//rmagent/
[root@mysql rmagent]# <u>./rmagent</u>
[root@mysql rmagent]# <mark>_</mark>_____
```

- 应用服务与数据库部署在同一台服务器的情况
  - i. 登录云盾数据库审计系统。
  - ii. 在维护页面,选择Agent管理,单击下载Agent。系统自动弹出Agent部署配置提示,单击确定后 浏览器自动开始将Agent程序(即*rmagent.tar.gz*文件)下载至本地。
  - iii. 在Agent部署配置对话框中,输入需要部署Agent程序的服务器IP地址,然后单击添加。

? 说明

- 如果需要部署Agent程序的服务器与数据库审计系统处于同一个内网,则直接添加内网地 址即可;如果与数据库审计系统不在同一个内网需要通过外网进行通信的,则需添加该服 务器的外网地址。
- 如果不添加部署Agent程序的服务器IP地址,审计系统将无法抓取该服务器的数据进行审计。
- iv. 以root用户登录需要安装Agent程序的服务器,将*rmagent.tar.gz*文件上传到服务器,并将其解压 缩。
- v. 执行 chmod 755 install.sh 命令, 给install.sh文件增加权限。

vi. 安装Agent程序。

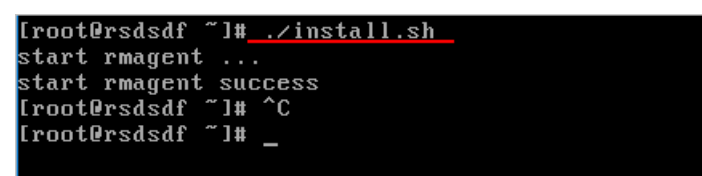

vii. 安装完成后,进入rmagent安装目录,使用VI编辑器修改rmagent.in配置文件,在文件最后加入一行

loopback=1 , 然后保存。

loopback=1 表示监听回环网卡。

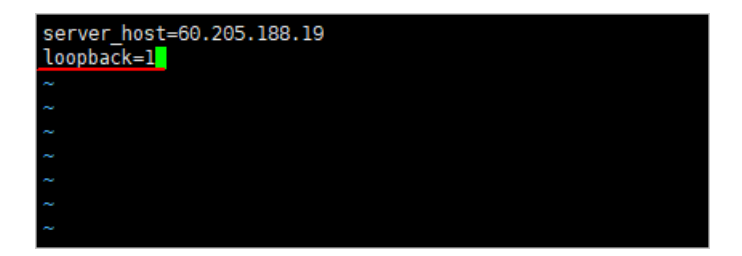

viii. 执行 ./stop rmagent.sh 命令停止rmagent进程后,执行 ./rmagent 命令重启Agent程序使配置

更改生效,完成Agent程序的部署。

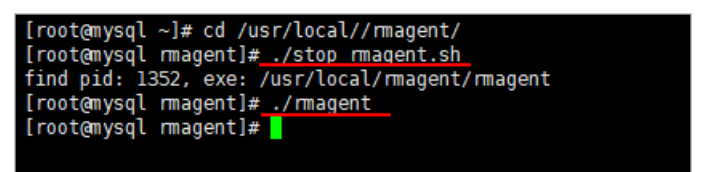

### Agent部署注意事项

Agent程序默认连接数据库审计系统的内网IP,如果部署Agent程序的服务器与云盾数据库审计系统之间通过外网连接则需要修改*rmagent.in*配置文件中的IP地址。

#### Windows系统服务器修改Agent程序连接地址

- 1. 登录数据库所在服务器或RDS数据库实例所对应的应用服务器。
- 2. 找到并修改C:\Users\用户名\AppData\Roaming\rmagent\rmagent.in配置文件,将其中

server host 一行的IP地址修改为云盾数据库审计系统的外网IP地址,保存文件。

| 河 rmagent - 记事本                       | — | ×      |
|---------------------------------------|---|--------|
| 文件(F) 编辑(E) 格式(O) 查看(V) 帮助(H)         |   |        |
| [rms]                                 |   | $\sim$ |
| server_host=60.                       |   |        |
| #server_port=9266                     |   |        |
| #device=eth2                          |   |        |
| #device=tap0, tap1                    |   |        |
| #buffer_size=200                      |   |        |
| #queue_size=800000                    |   |        |
| #pcap_file=e:\0_Download\rmagent.pcap |   |        |
| #pcap_file_num=10                     |   |        |
| #pcap_buffer=4                        |   |        |
| #1oopback=1                           |   |        |
| #web_server_port=80                   |   |        |
| #nice=-20                             |   |        |

3. 重新启动rmagent服务,使配置变更生效。在服务管理器,选中Rmagent Service服务,单击重启动 此服务。

| <ul> <li>○為服务</li> <li>文件(F) 操作(A) 查看(V) 報</li> <li>◆● ● □ □ □ ○ ○ ● □</li> </ul> | 助(H)<br>11   ▶ ■ 11   ▶  | -                                  |      |
|-----------------------------------------------------------------------------------|--------------------------|------------------------------------|------|
| <ul> <li>服务(本地)</li> </ul>                                                        | -                        |                                    |      |
| Rmagent Service                                                                   | 名称                       | 描述                                 | 状态   |
| -                                                                                 | Remote Access Auto Con   | 无论什么时候,当某个程序引用一个远程 DNS 或者 N        |      |
| 停止此服务                                                                             | Remote Access Connecti   | 管理从这台计算机到 Internet 或其他远程网络的拨号      | 正在运行 |
| 里启动比较劳                                                                            | 🧟 Remote Desktop Configu | 远程桌面配置服务(RDCS)负责需要 SYSTEM 上下文的     |      |
|                                                                                   | Remote Desktop Services  | 允许用户以交互方式连接到远程计算机。远程桌面和远…          |      |
|                                                                                   | Remote Desktop Service   | 允许为 RDP 连接重定向打印机/驱动程序/端口           |      |
|                                                                                   | Remote Procedure Call (  | RPCSS 服务是 COM 和 DCOM 服务器的服务控制管     | 正在运行 |
|                                                                                   | Remote Procedure Call (  | 在 Windows 2003 和 Windows 的早期版本中,远程 | 正在运行 |
|                                                                                   | Remote Registry          | 使远程用户能修改此计算机上的注册表设置。如果此服           |      |
|                                                                                   | Rmagent Service          |                                    | 正在运行 |
|                                                                                   | Kouting and Remote Acc   | 在局域网以及广域网环境中为企业提供路由服务。             |      |
|                                                                                   | RPC Endpoint Mapper      | 解析 RPC 接口标识符以传输端点。如果此服务被停止         | 正在运行 |
|                                                                                   | Secondary Logon          | 在不同凭据下启用启动过程。如果此服务被停止,这种           | 正在运行 |
|                                                                                   | Secure Socket Tunneling  | 提供使用 VPN 连接到远程计算机的安全套接字隧道协         | 正在运行 |
|                                                                                   | Security Accounts Manag  | 启动此服务将向其他服务发出信号: 安全帐户管理器(SA        | 正在运行 |
|                                                                                   | Security Center          | WSCSVC(Windows 安全中心)服务监视并报告计算机     | 正在运行 |
|                                                                                   | Sensor Data Service      | 从各种传感器传送数据                         |      |

#### Linux系统服务器修改Agent程序连接地址

- 1. 登录数据库所在服务器或RDS数据库实例所对应的应用服务器。
- 2. 进入rmagent安装目录,使用VI编辑器修改rmagent.in配置文件。

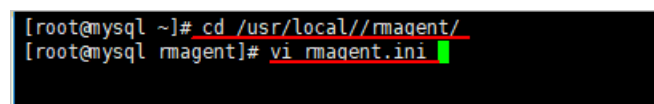

3. 将 server host 的值修改为云盾数据库审计系统的外网IP地址,然后保存。

| server_host=60.205.188.19 |
|---------------------------|
| ~                         |
| ~                         |
| ~                         |
| ~                         |
| ~                         |
| ~                         |
| ~                         |
| ~                         |
| ~                         |
| INSERT                    |

4. 执行 ./stop\_rmagent.sh 命令停止rmagent进程后,执行 ./rmagent 命令重启Agent程序,使配置 更改生效。

#### Agent程序部署测试

在数据库相应的服务器上成功部署Agent程序后,数据库审计系统就可以正常对您已添加的数据库进行审 计。

您可以通过使用已安装Agent程序的应用服务器访问被审计的数据库实例并执行SQL语句,然后登录云盾数 据库审计系统,查看是否已有审计信息。

- 如果数据库审计系统正常记录了该数据库实例的审计信息,则说明数据库实例部署成功。
- 如果数据库审计系统未能记录到审计信息,在相应的ECS云服务器上查看Agent程序的日志确认连接是否 正常。

#### 查看Agent程序日志

Agent程序的日志一般存放在以下目录:

- Windows: C:\tmp\rmagent\rmagent\_info.log
- Linux: /tmp/rmagent/rmagent\_info.log

如果在Agent程序的日志中出现以下信息,表示Agent程序未能正确连接到数据库审计系统。

```
xml[INFO][tid=31235]20170322114351 rmagent.cpp:912:Rma_ConnectServer connect <审计系统IP地址>
:9266 failed, Connection timed out
```

#### 解决方案

检查该数据库审计实例所在的安全组是否放开了内网入方向的9266端口。由于Agent程序与数据库审计系统 是通过9266端口进行通讯的,请确保在相关的安全组中放行该端口。

## 7.查看系统审计到的语句

将数据库接入数据库审计系统后,您就可以在系统中查看该数据库的详细审计信息。

#### 操作步骤

- 1. 登录数据库审计系统。
- 2. 在概况页面的数据库列表区域,选择已添加的数据库,单击信息,进入该数据库详细信息页面。

| Sqlserver         当前         活跃会话       0 个         语句压力       0 条/s         今天       0 条/s         风险总量       0 条/s         注印总量       64,683 条         全部       27 条         风险总量       27 条         语句总量       764,252 条         ● 信息       IP地址(1) |               |         |              |
|----------------------------------------------------------------------------------------------------|---------------|---------|--------------|
| <ul> <li>活跃会话</li> <li>○ 个</li> <li>语句压力</li> <li>○ 条/</li> <li>○ 天</li> <li>风险总量</li> <li>○ 64,683 条</li> <li>全部</li> <li>风险总量</li> <li>27 条</li> <li>语句总量</li> <li>764,252 条</li> <li>● 信息</li> <li>IP地址(1)</li> <li>● IP地址(1)</li> </ul>            | ♪ sqlse<br>当前 | rver    |              |
| 语句压力 0 条/s<br>今天<br>风险总量 0 条<br>语句总量 64,683 条<br>全部<br>风险总量 27 条<br>语句总量 764,252 条<br>€ 信息 IP地址(1) <sup>●</sup> <sup>©</sup> ●                                                                                                    | 活跃会话          |         | 0个           |
| 今天<br>风险总量  0 条<br>语句总量  64,683 条<br>全部<br>风险总量  27 条<br>语句总量  764,252 条<br>● 信息  IP地址(1) <sup>●</sup>                                                                                                    | 语句压力          |         | 0 条/s        |
| 风险总量     0 条       语句总量     64,683 条       全部     27 条       闭险总量     27 条       语句总量     764,252 条       응信息     IP地址(1)                                                                                                    | 今天            |         |              |
| <ul> <li>语句总量 64,683 条</li> <li>全部</li> <li>风险总量 27 条</li> <li>语句总量 764,252 条</li> <li>응 信息 IP地址(1) <sup>●</sup> <sup>(2)</sup> <sup>(2)</sup></li> </ul>                                                                                              | 风险总量          |         | 0条           |
| 全部<br>风险总量 27 条<br>语句总量 764,252 条<br>Sele IP地址(1) <sup>●</sup> C @                                                                                                    | 语句总量          |         | 64,683 条     |
| 风险总量     27 条       语句总量     764,252 条       등信息     IP地址(1)                                                                                                    | 全部            |         |              |
| 语句总量 764,252 条<br>● 信息 IP地址(1) <sup>●</sup> <sup>©</sup> <sup>●</sup>                                                                                                    | 风险总量          |         | 27 条         |
| 중 信息 IP地址(1)                                                                                                    | 语句总量          |         | 764,252 条    |
|                                                                                                    | ₿ 信息          | IP地址(1) | <b>5</b> 🕑 🗎 |

定位到语句 > 语句检索页面,选择查询时间范围,单击检索,查看符合所设置的检索条件的语句。
 语句列表将以网格式报表的形式进行SQL语句检索分析结果。SQL语句分析项包括SQL语句、捕获时间、数据库用户、客户端IP、执行结果、影响行数等信息。

? 说明

- 通过单击列表右上角的列设置按钮,可以选择列表项展示内容。
- 单击导出报表按钮,选择csv导出,可将当前语句列表导出到本地。
- 4. 定位到某条语句,进一步查看该语句的详细信息。
  - 单击列表下方的展开语句信息,可概要地查看该SQL语句的相关信息,包括会话信息、客户端信息、 服务器信息、SQL信息等。
  - 单击语句详情按钮,在语句详情页面查看该SQL语句的相关信息,包括访问来源、应用身份、SQL语句、受影响对象等。

| 语句详情               |                                               |       |       |              |               |              |        |
|--------------------|-----------------------------------------------|-------|-------|--------------|---------------|--------------|--------|
| 访问来源信息             |                                               |       |       |              |               |              |        |
| 客户))(P:            | 172.17.71.235                                 | 9月1:  | 42742 |              | 客户第IP名称:      |              |        |
| 数据库用户:             | SA                                            | OS用户: | 无信则   | L            | MAC地址:        | EEFFFFFFFFF  |        |
| 访问工具:              | MICROSOFT<br>JDBC DRIVER<br>FOR SQL<br>SERVER | 主机名称: | 无信题   | l            |               |              |        |
| 应用身份信息             |                                               |       |       |              |               |              |        |
| 中田市 小山山口,          | NZA                                           |       |       |              |               |              |        |
| ACHIER PROFESSION: | NO                                            |       |       |              |               |              |        |
| SQL语句信息            |                                               |       |       |              |               |              |        |
| SQL标识:             | 1                                             | 損作英型  |       | 数据提纵(DM      | L)            |              |        |
| 影峭行数:              | 1                                             | 峭应时间: |       | 153µs        |               |              |        |
| 命中规则:              | N/A                                           | 语句捕获  | 时间:   | 2018-01-10 1 | 1:55:15       |              |        |
| 执行结果:              | 成功                                            |       |       |              |               |              | *<br>* |
| 受影响对象              |                                               |       |       |              |               |              |        |
| 服务器IP:             | 172.17.71.212                                 | 第口:   | 1433  | 6            | 服务名 (实<br>1); | ReportServer |        |
| 受影响対象:             | N/A                                           |       |       | 截图(Alt       | + A)          |              | *      |
|                    |                                               |       |       |              |               |              | ¥      |
| SQL语句              |                                               |       |       |              |               |              |        |
| SELECT 1;          |                                               |       |       |              |               |              |        |
| 1                  |                                               |       |       |              |               |              |        |

• 单击会话详情按钮,进入会话详情列表。在列表中,您可以查看SQL语句的会话信息和会话中审计到的所有SQL语句的概况。

| SELECT 1;                                |            |             |            |      |         |             |  |
|------------------------------------------|------------|-------------|------------|------|---------|-------------|--|
|                                          |            |             |            |      |         |             |  |
| K « 1 » M 🗌 🖸                            | 当前页1条      | 供 1条        |            |      |         |             |  |
| 时间: 2018-01-10 11:55:                    | 11 到       |             | Q查询        | 本导出  |         |             |  |
| 应用或工具: MICROSOF<br>DRIVER FO<br>SERVER   | R SQL      | 会话标识: 25328 | 1311047100 | 0000 |         |             |  |
| 各戸病IP/病口: 1/2.1/./1                      | .235:42742 | 客户端IP名称:    |            |      | 操作系统用户: | <b>尤信</b> 息 |  |
| 30 m m m m m m m m m m m m m m m m m m m |            |             |            |      |         |             |  |

⑦ 说明 会话详情列表支持模糊查询审计到的SQL语句,并支持将会话详情列表导出到本地。

## 8.查看SQL语句存储空间用量

不同版本的数据库审计服务提供的SQL语句存储空间不同,如果您发现您的SQL语句存储空间可用量不足,您需要升级数据库审计实例版本。

您可以通过查看审计的语句总量或磁盘容量判断SQL语句存储空间是否够用。

• 安全管理员查看已审计的语句量

登录云盾数据库审计系统,在首页的概况中直接查看已审计的语句量。

| 云盾•数据库审计                                 | 🕰 概况       | Ⅲ报表    | ✿ 配置              | ▶ 维护   |
|------------------------------------------|------------|--------|-------------------|--------|
| 审计时长<br>00 <sub>天</sub> 05 <sub>小时</sub> | 语句总量 1,158 | 风险总量 9 | 今日语句 <b>1,158</b> | 今日风脸 9 |

• (可选)系统管理员查看精确的磁盘容量

⑦ 说明 默认情况下,数据库审计系统不启用系统管理员,如何开启系统管理员请参见开启系统管理员和系统审计员角色。

如果要查看精确的磁盘容量,您可以使用系统管理员账号,登录云盾数据库审计系统进行查看。

| 正力 西原地引擎 数据中心监控 异常日志 系统日志<br>○ ● ● ● ● ● ● ● ● ● ● ● ● ● ● ● ● ● ● ● |                                                                 |                            |         | 刷袜                  |
|----------------------------------------------------------------------|-----------------------------------------------------------------|----------------------------|---------|---------------------|
| <b>系统</b> — 内存 — CPU                                                 | 流量                                                              |                            |         | — 接收 — 发送           |
| 100%<br>50%<br>0%                                                    | 00<br>00<br>0<br>0<br>0<br>0<br>0<br>0<br>0<br>0<br>0<br>0<br>0 | 12 14:1 <sup>4</sup> 14:11 | 6 14:18 | 14.20 14.22         |
| 已使用                                                                  |                                                                 | 可用数                        | 总数      | 最后更新时间              |
| 交換分区 🛛 0%                                                            |                                                                 | 16.00G                     | 16.00G  | 2017-04-12 14:21:54 |
| 系統分区 9 48%                                                           |                                                                 | 20.15G                     | 39.25G  | 2017-04-12 14:21:54 |
| 数据中心分区 🛛 💴                                                           |                                                                 | 254.63G                    | 254.82G | 2017-04-12 14:21:54 |
| 日志数据分区 🛛 📧                                                           |                                                                 | 96.00G                     | 96.00G  | 2017-04-12 14:21:54 |
| 数据采集分区 Q (36                                                         |                                                                 | 31.85G                     | 32.00G  | 2017-04-12 14:21:54 |
| 数据备份分区 ◎ 1%                                                          |                                                                 | 109.20G                    | 109.21G | 2017-04-12 14:21:54 |

您可以参考计费方式中不同版本的性能参数,参照比对当前存储空间是否够用。

当您发现数据中心分区或数据备份分区的已使用量接近80%,则说明日志存储空间将近存满;这时,您需要升级数据库审计实例版本,对数据盘空间进行扩容。具体如何升级数据库审计实例版本,请参见管理数据库审 计实例。

## 9.开启系统管理员和系统审计员角色

开启系统管理员和系统审计员角色后,您可以使用已设置的用户名和密码进行登录。

#### 操作步骤

- 1. 登录数据库审计系统,具体操作,请参见登录数据库审计控制台。
- 2. 在顶部菜单栏,选择配置,并单击授权管理页签。
- 3. 在授权管理页签, 单击开启密码登录。

| 云盾。数据      | <b>靖</b> 审计 | 🕰 概况              | →报表 | 🗱 配置 | ▶ 维护 |       |    |          |
|------------|-------------|-------------------|-----|------|------|-------|----|----------|
| 系统告警设置     | 授权管理        | IP名称管理            |     |      |      |       |    |          |
| 用户名        | 角色名称        | 用户有效期             | E   | 邮件地址 | 手机号码 | 启用    |    | 操作       |
| sysadmin   | 系统管理员       | 2099-12-31 21:16: | 13  |      |      |       | Ø  | Û        |
| sysauditor | 系统审计员       | 2099-12-31 21:16: | 13  |      |      | <     | Ø  | <u>ت</u> |
|            |             |                   |     |      |      | 四  添加 | 用户 | 开启密码登录   |

4. 在开启登录对话框中分别设置系统管理员和系统审计员的初始密码。

| 开启登录            |                    |
|-----------------|--------------------|
| 请设置 系统管理员 的初始密码 |                    |
| 登录密码            | ☆ (8~16,同时包含数字和字母) |
| 确认密码            | <b>\$</b>          |
| 请设置 系统审计员 的初始密码 |                    |
| 登录密码            | ☆ (8~16,同时包含数字和字母) |
| 确认密码            | <b>☆</b>           |
|                 | 保存取消               |

⑦ 说明 首次登录时,系统会强制要求修改初始密码。

- 5. 单击保存,可保存登录密码。
  - ⑦ 说明 授权管理页面中开启密码登录按钮会变成关闭密码登录。

### 执行结果

启用密码登录后,您可以在浏览器地址栏输入 https://审计系统的外网IP地址 ,进入登录页面,并使用已 设置的系统管理员(或系统审计员)的用户名和密码进行登录。

## 10.配置数据库审计告警邮件

数据库审计支持配置告警邮件。配置告警邮件后,数据库审计服务将以邮件的方式向您发送告警信息。本文 介绍配置数据库审计告警邮件的具体操作。

### 前提条件

已开启数据库审计系统的系统管理员角色,具体操作,请参见开启系统管理员和系统审计员角色。

#### 配置流程

您需要参照以下流程配置数据库审计告警邮件:

- 1. 步骤一: 配置邮件服务器: 使用数据库审计的系统管理员sysadmin账号设置发送告警邮件的服务器。
- 2. 步骤二: 配置告警邮件接收地址: 使用数据库审计的管理员账号配置用户接收告警邮件的邮箱地址。
- 3. 使用数据库审计的管理员账号配置告警邮件信息。

在数据库审计系统环境产生的告警为系统告警,由数据库审计的语句命中告警规则产生的告警为规则告警。

- 如果您需要接收系统告警通知邮件,请配置系统告警邮件信息。具体操作,请参见(可选)步骤三: 配置系统告警邮件信息。
- 如果您需要接收规则告警通知邮件,请配置规则告警邮件信息。具体操作,请参见(可选)步骤四: 配置规则告警邮件信息。

#### 步骤一:配置邮件服务器

- 1. 在浏览器地址栏输入*https://数据库审计IP*,进入登录页面,并使用系统管理员sysadmin的用户名和密码登录数据库审计控制台。
- 2. 在顶部菜单栏,选择系统 > 通知管理。
- 3. 在告警通知管理 > Email设置页面的Email设置区域,设置发送告警邮件服务器的相关参数。

| Email设置へ                |                          |
|-------------------------|--------------------------|
| SMTP服务器地址:              | 用户名:                     |
| 端口:                     | (1 - 65535) 密码:          |
| 加密连接类型:                 | 无 <b>又</b> 发件人地址:        |
| 发信测试 <b>~</b><br>收件人地址: | 发送测试邮件                   |
| 参数                      | 说明                       |
| SMTP服务器地址               | 发送告警邮件的SMTP服务器的IP地址。     |
| 用户名                     | 数据库审计实例访问发送告警邮件的服务器的用户名。 |
|                         |                          |

| 参数     | 说明                                                                             |
|--------|--------------------------------------------------------------------------------|
| 端口     | 数据库审计实例对接发送告警邮件的服务器的端口。<br>端口范围1~65535。                                        |
| 密码     | 数据库审计实例访问发送告警邮件服务器的密码。<br>如果邮件服务器要求第三方客户端登录时使用授权码,此处需要填写客户端授权码。                |
| 加密连接类型 | 数据库审计实例连接发送告警邮件服务器时使用的加密类型。取值: <ul> <li>无</li> <li>SSL</li> <li>TLS</li> </ul> |
| 发件人地址  | 邮件中显示的发送告警邮件的邮箱地址。                                                             |

4. 在发信测试区域的收件人地址中,填写接收告警邮件的邮箱地址。

如需校验接收告警邮件的邮箱有效性,可单击**发送测试邮件**。如果测试邮箱接收到测试邮件,表示**收** 件人地址信息填写正确。

5. 单击保存。

#### 步骤二: 配置告警邮件接收地址

请参见以下步骤为需要接收告警邮件的用户配置邮箱地址。

- 1. 登录数据库审计系统。
- 2. 单击页面右上角的用户名,并在下拉列表中单击用户资料。
- 3. 在用户资料对话框中, 输入用户对应的邮件地址, 单击保存。

| 用户资料                 |     |   |
|----------------------|-----|---|
| 用户名称<br>手机号码<br>邮件地址 |     |   |
|                      | 保存取 | 消 |

4. 在提示对话框中,单击确定。

#### (可选)步骤三: 配置系统告警邮件信息

如果您需要接收系统告警通知邮件时,请参考以下步骤配置系统告警邮件信息:

1. 登录数据库审计系统。

具体操作,请参见登录数据库审计系统。

2. 在顶部菜单栏,选择配置 > 系统告警设置。

在邮件通知页签的用户列表中,选中需要接收告警邮件的用户所在行的通知列。
 您可以选择为多个用户开启告警邮件接收通知,未选中的用户将不会接收到告警邮件。

| ☑邮件通知 | 用户名称                       | 角色    | 邮件地址         | 用户状态 | 通知      |
|-------|----------------------------|-------|--------------|------|---------|
|       | sysauditor                 | 系统审计员 |              | 启用   |         |
|       | sysadmin                   | 系统管理员 |              | 启用   |         |
|       | 3000020-004                | 安全管理员 | Responsions. | 启用   |         |
|       | 山ドド10358<br>发生时间 风险级别 告警类型 | 告警描述  |              |      | A       |
|       | <<br>告警周期 0                | (分钟)  |              |      | →<br>确定 |

- 4. 配置系统告警邮件的邮件标题及告警周期,选中邮件中需要显示的系统告警信息。
- 5. 单击确定。

北回回山とに荷ないあたり

6. 在提示对话框中,单击确定。

### (可选)步骤四: 配置规则告警邮件信息

如果您需要接收规则告警通知邮件时,请参考以下步骤配置规则告警邮件信息:

- 1. 在数据库审计系统概况页面的数据库区域,单击已添加数据库的信息。
- 2. 在数据库详情页面,单击配置。
- 3. 在规则告警通知的邮件通知页签,选中所有需要接收告警邮件的用户所在行的通知列。

| 1 邮1午通知 | ł        | 用户名称      | 角色           | 邮件地址        | 用户状态 | 通知 |
|---------|----------|-----------|--------------|-------------|------|----|
|         | s        | ysauditor | 系统审计员        |             | 启用   |    |
|         | S        | ysadmin   | 系统管理员        |             | 启用   |    |
|         | 14000    | HERIT     | 安全管理员        | Negreton    | 启用   |    |
|         | 由的生标思题   |           |              |             |      |    |
|         | 危害事件举型   | 服务器IP服务器  | 端口 数据库名(实例名) | 客户端IP 客户端端口 |      |    |
|         | 客户端MAC地址 | : 数据库用户名  | 操作系统用户名 危害级别 | 引擎动作 SQL报文  |      |    |
|         | I        |           |              |             |      |    |
|         |          |           |              |             |      |    |
|         |          |           |              |             |      |    |
|         |          |           |              |             |      |    |
|         |          |           |              |             |      |    |
|         | 4        |           |              |             |      |    |
|         | 告警周期 0   |           | (分钟)         |             |      |    |

4. 配置规则告警邮件的邮件标题及告警周期,选中告警邮件中发送的内容。

- 5. 单击**确定**。
- 6. 在提示对话框中,单击确定。

### 执行结果

配置数据库审计系统告警邮件后,当数据库审计系统环境发生告警时,您设置的邮箱接收地址会收到系统告 警邮件通知。配置数据库审计规则告警邮件后,当审计的语句命中告警规则时,您设置的邮箱接收地址会收 到规则告警邮件通知。

## 11.常见问题 11.1.安装Agent提示错误

在Windows上安装rmagent的时候,可能会报出下面的错误:

● 安装VC运行库时报错

| 🔩 Microsoft Visual C++ 2010 x64 Redistributable 安装程序                                                                                                    |  |  |  |
|----------------------------------------------------------------------------------------------------|--|--|--|
| 安装程序检测到,此计算机不满足安装此软件的要求。必须先解决以下问题,然后才<br>能安装 Microsoft Visual C++ 2010 x64 Redistributable 安装程序 软件包。                                                    |  |  |  |
| 请解决以下问题:                                                                                                    |  |  |  |
| 已在此计算机上检测到 Microsoft Visual C++ 2010 Redistributable 的更新版本。                                                                                             |  |  |  |
| 有关详细信息,请参见 <u>Microsoft Visual Studio</u> 网站。                                                                                                    |  |  |  |
| 3                                                                                                    < |  |  |  |

说明您的服务器上已经安装了更新版本的运行库,此时您只需单击**关闭**,关闭这个窗口,安装程序会自动 跳过这个步骤,继续下面的安装。

● 安装WinPcap时报错

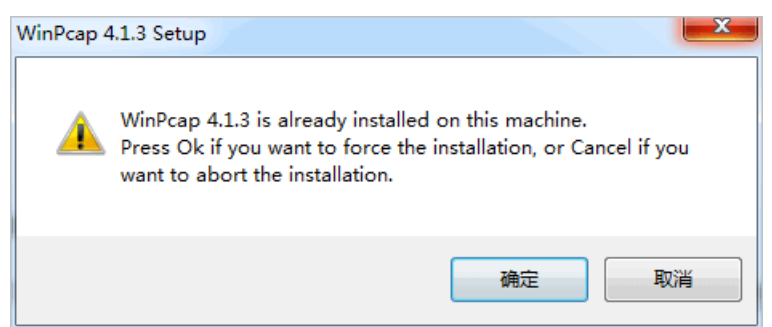

说明您已经安装了WinPcap,单击取消跳过WinPcap安装。

## 11.2. 跨地域、VPC、账号部署场景常见问题

数据库审计系统支持跨地域、跨VPC、跨账号服务器的数据库审计。只需要RDS或ECS实例与数据库审计系统 之间网络互通,即可将不同地域、不同VPC网络、不同账号中的服务器接入数据库审计系统进行审计。

例如,您在一个阿里云账号下有10多台服务器,分别在华北1、2、3三个不同地域。只要这些服务器与数据 库审计系统网络互通,您就可以使用一个数据库审计实例对这些服务器中的数据库进行审计。 例如,您在一个阿里云账号下有13台ECS,其中9台使用经典网络,4台使用VPC专有网络。只要经典网络和 VPC中的服务器与数据库审计系统网络互通,您就可以使用一个数据库审计实例对这些服务器中的数据库进 行审计。

⑦ 说明 如果服务器与数据库审计系统之间网络无法连通,则您可能需要多台数据库审计实例接入不同的服务器进行数据库审计。

## 11.3. 无法打开云数据库审计控制台

数据库审计系统控制台需要使用HTTPS进行访问,所以需要审计ECS所在的安全组打开443端口来进行访问。

## 11.4. Windows安装Agent选项

在Windows操作系统中安装Agent时,您需要根据应用与数据库的环境选择不同的安装选项。本文介绍在不同的情况下如何选择安装选项。

## 应用与数据库不在同一台服务器上

在此情况下,选中WinPcap复选框,取消选中npcap复选框。使用默认选项安装WinPcap。

| 🌍 rmagent 1.0 Setup                                                            | ↔                                                                                                    | _                                                                  | □ ×                       |  |
|--------------------------------------------------------------------------------|----------------------------------------------------------------------------------------------------|--------------------------------------------------------------------|---------------------------|--|
| Choose Components<br>Choose which features of rmagent 1.0 you want to install. |                                                                                                    |                                                                    |                           |  |
| Check the components you wa<br>install. Click Next to continue.                | ant to install and uncheck the com                                                                                                    | oonents you don't                                                  | want to                   |  |
| Select components to install:                                                  | <ul> <li>✓ magent core</li> <li>VS 2010 Redistributable</li> <li>✓ VS 2015 Redistributable</li> <li>✓ WinPcap</li> <li>npcap</li> </ul> | Description<br>Position your n<br>over a compor<br>see its descrip | nouse<br>Ient to<br>tion, |  |
| Space required: 28.1MB                                                         |                                                                                                    |                                                                    |                           |  |
| Nullsoft Install System v3.0b2 —                                               |                                                                                                    |                                                                    |                           |  |
|                                                                                | < <u>B</u> ack                                                                                                    | <u>N</u> ext >                                                     | Cancel                    |  |

### 应用与数库在同一台服务器上

应用与数据库在同一台服务器上并通过本机回环(Loopback)进行访问的情况下,选择安装npcap。请按照 以下步骤设置安装选项:

1. 选中npcap复选框, 取消选中WinPcap并单击Next。

| ) 🌍 rmagent 1.0 Setup                                                          |                                                                                                    | ÷     | _                                                           |                                | ×    |
|--------------------------------------------------------------------------------|----------------------------------------------------------------------------------------------------|-------|-------------------------------------------------------------|--------------------------------|------|
| Choose Components<br>Choose which features of rmagent 1.0 you want to install. |                                                                                                    |       |                                                             |                                |      |
| Check the components you wa<br>install. Click Next to continue.                | nt to install and uncheck the o                                                                                                    | compo | nents you dor                                               | n't want i                     | to   |
| Select components to install:                                                  | <ul> <li>✓ rmagent core</li> <li>VS 2010 Redistributable</li> <li>✓ VS 2015 Redistributable</li> <li>✓ WinPcap</li> <li>✓ npcap</li> </ul> | e     | Description<br>Position you<br>over a comp<br>see its descr | r mouse<br>onent to<br>iption, |      |
| Space required: 27.9MB                                                         |                                                                                                    |       |                                                             |                                |      |
| Nullsoft Install System v3,0b2 —                                               | < <u>B</u> ack                                                                                                    |       | Next >                                                      | Car                            | ncel |

2. 在安装Npcap时,选中Install Npcap in WinPcap API-compatible Mode复选框后单击Install。

| 🌍 Npcap 0.84 Setup                                                                  | ↔ – □ ×                                                                                  |  |  |  |
|-------------------------------------------------------------------------------------|------------------------------------------------------------------------------------------|--|--|--|
| MAP. ORG                                                                            | Installation Options<br>Please review the following options before installing Npcap 0.84 |  |  |  |
|                                                                                     |                                                                                          |  |  |  |
| 🗹 Automatically start t                                                             | he Npcap driver at boot time                                                             |  |  |  |
| Support loopback tra                                                                | ffic ("Npcap Loopback Adapter" will be created)                                          |  |  |  |
| ☑ Use DLT_NULL as the loopback interface' link layer protocol instead of DLT_EN10MB |                                                                                          |  |  |  |
| Restrict Npcap driver's access to Administrators only                               |                                                                                          |  |  |  |
| Support raw 802.11 traffic (and monitor mode) for wireless adapters                 |                                                                                          |  |  |  |
| Support 802. 1Q VLAN tag when capturing and sending data                            |                                                                                          |  |  |  |
| Install Nocap in WinPcap API-compatible Mode                                        |                                                                                          |  |  |  |
|                                                                                     |                                                                                          |  |  |  |
| Nullsoft Install System v2.51 -                                                     |                                                                                          |  |  |  |
|                                                                                     | < <u>B</u> ack <u>I</u> nstall Cancel                                                    |  |  |  |

- 3. 安装完成后,执行以下步骤修改rmagent.ini文件。
  - i. 在*C:\Users\<用户名>\AppData\Roaming\rmagent\*目录下打开*rmagent.in*文件。
  - ii. 去掉*rmagent.ini*文件中 #loopback=1 所在行的 # ,并保存该文件。
  - iii. 重启Windows服务器。